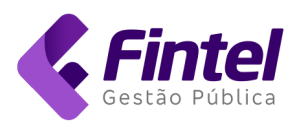

# MANUAL DO MÓDULO CONTRIBUINTE MARINGÁ

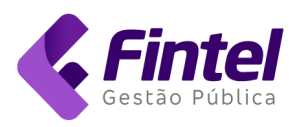

# 2022 – Versão 1.0

## Sumário

| 1.  | Emissão de Nota Fiscal                         | 3  |
|-----|------------------------------------------------|----|
| 1.1 | . Substituição de Nota Fiscal                  | 8  |
| 1.2 | . Copiar Nota (Emissão de Nota)                | 10 |
| 1.3 | . Copiar Nota (Consulta de Notas Fiscais)      | 11 |
| 1.4 | . Emissão de Nota Fiscal para o Exterior       | 14 |
| 2.  | Cancelamento de Nota                           | 15 |
| 3.  | Cadastrar Clientes/Fornecedor (Menu)           | 17 |
| 4.  | Cadastrar Cliente/Fornecedor (Emissão de Nota) | 19 |
| 5.  | Cadastro de Itens de Serviço                   | 20 |
| 6.  | Emissão de Guia Avulsa                         | 22 |
|     |                                                |    |

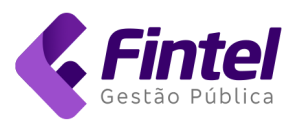

## 1. Emissão de Nota Fiscal

Para emitir Nota Fiscal clique em NFS-e -> Emitir NFS-e.

|                                                                                                    |                                                      |                                                           | P NFS-E     | /                                                     |                                                                         |
|----------------------------------------------------------------------------------------------------|------------------------------------------------------|-----------------------------------------------------------|-------------|-------------------------------------------------------|-------------------------------------------------------------------------|
| GINA INICIAL / ÍNICIO                                                                                   |                                                      |                                                           | Emitir NFS- | e                                                     |                                                                         |
| lá, seja bem vindo novame                                                                               | nte.                                                 |                                                           | Importar Lo | ote de RPS                                            |                                                                         |
| Painel Calendário                                                                                       |                                                      |                                                           |             |                                                       |                                                                         |
|                                                                                                    |                                                      |                                                           |             |                                                       |                                                                         |
| COMPETÊNCIA: AGOST                                                                                      | 0/2022                                               |                                                           |             |                                                       | DATA ATUALIZAÇÃO: 10/08/2022 11:10                                      |
| COMPETÊNCIA: AGOST                                                                                      | O/2022                                               | NFS-E                                                     |             | ISS PRÓF                                              | DATA ATUALIZAÇÃO: 10/08/2022 11:10                                      |
| COMPETÊNCIA: AGOST<br>QUANTIDADE DE NFS-E<br>O                                                          | 0/2022<br>VALOR<br>R\$0                              | NFS-E<br>0,00                                             |             | ISS PRÓF<br>R\$0,                                     | DATA ATUALIZAÇÃO: 10/08/2022 11:10                                      |
| COMPETÊNCIA: AGOST<br>QUANTIDADE DE NFS-E<br>O<br>Número de notas emitidas                              | TO/2022<br>VALOR<br>R\$0<br>Valor to                 | NFS-E<br>),00<br>tal das NFS-e emiti                      | das         | ISS PRÓF<br>R\$O,<br>Valor a rec                      | DATA ATUALIZAÇÃO: 10/08/2022 11:10<br>PRIO<br>00<br>solher no município |
| COMPETÊNCIA: AGOST<br>QUANTIDADE DE NFS-E<br>O<br>Número de notas emitidas<br>QUANTIDADE RECEBIDAS      | TO/2022<br>VALOR<br>R\$C<br>Valor to<br>VALOR        | NFS-E<br>D,00<br>Ital das NFS-e emitik<br>RECEBIDAS       | das         | ISS PRÓF<br>R\$0,<br>Valor a rec<br>ISS RETII         | DATA ATUALIZAÇÃO: 10/08/2022 11:10 PRIO OO solher no município DO       |
| COMPETÊNCIA: AGOST<br>QUANTIDADE DE NFS-E<br>O<br>Número de notas emitidas<br>QUANTIDADE RECEBIDAS<br>O | O/2022<br>VALOR<br>R\$C<br>Valor to<br>VALOR<br>R\$C | NFS-E<br>),00<br>tal das NFS-e emiti<br>RECEBIDAS<br>),00 | das         | ISS PRÓF<br>R\$O,<br>Valor a rec<br>ISS RETI<br>R\$O, | DATA ATUALIZAÇÃO: 10/08/2022 11:10 PRIO OO solher no município DO OO    |

Obs.: Caso exista um RPS para esta nota, informe SIM e preencha as informações Série RPS, Nº RPS e Data RPS.

| IOTA FISCAL<br>Data de Emissão | Competência |        |          |
|--------------------------------|-------------|--------|----------|
| 16/08/2022 11:34:29            | 08/2022     |        |          |
| Existe um RPS para esta nota?  | Cária DDC   |        | Data BBS |
| 🔿 Não 🛛 💿 Sim                  | Selle RFS   | Nº KFJ | Data RF3 |

#### Informe o CNPJ ou CPF do Tomador da Nota Fiscal e clique em BUSCAR.

| PARA QUEM O SERVIÇO FOI | PRESTADO?   |                                          |                                |   |   |
|-------------------------|-------------|------------------------------------------|--------------------------------|---|---|
| Tomador                 |             |                                          |                                |   |   |
| Exterior<br>Cliente:    |             |                                          |                                |   |   |
| Selecione               |             |                                          |                                | • | × |
| CNPJ/CPF:               | E-mail's de | notificação: Use ponto e virgula (;) par | a separar o endereço de e-mail |   |   |
| 76.282.656/0001         | Buscar      |                                          |                                |   |   |

Caso o cadastro esteja no banco de dados da Prefeitura, os dados serão preenchidos automaticamente.

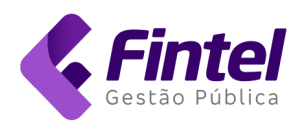

| PARA QUEM O SERVIÇO FOI PRESTADO | ?   |                        |                      |                                           |                       |   |
|----------------------------------|-----|------------------------|----------------------|-------------------------------------------|-----------------------|---|
| Tomador                          |     |                        |                      |                                           |                       |   |
| Exterior                         |     |                        |                      |                                           |                       |   |
| Cliente:                         |     |                        |                      |                                           |                       |   |
| Selecione                        |     |                        |                      |                                           | - ×                   |   |
| CNPJ/CPF:                        |     | E-mail's de notificaçã | io: Use ponto e virg | ula (;) para separar o endereço de e-mail |                       |   |
| 76.282.656/0001 Buscar           |     | email@email.com.k      | or                   |                                           |                       |   |
| Nome/Razão Social                |     |                        |                      |                                           |                       |   |
| MUNICÍPIO DE MARINGÁ             |     |                        |                      |                                           | *                     |   |
| Telefone                         |     | CEP                    |                      | Logradouro                                |                       |   |
| (44) 3221-1234                   |     | 87013-230              | Buscar               | Avenida XV de Novembro                    |                       |   |
| Nº                               |     | Bairro                 |                      | Complemento                               |                       |   |
| 701                              |     | Centro                 |                      |                                           |                       |   |
| Cidade                           |     |                        |                      |                                           |                       |   |
| Paraná                           | • : | Maringá                | ~                    |                                           |                       |   |
|                                  |     |                        |                      |                                           | Adicionar como client | e |

É possível salvar o cadastro como Cliente Favorito, para isso clique em Adicionar como Cliente.

Agora selecione o Serviço e depois o Código de Tributação.

Obs.: Se necessário, informe a descrição do serviço que foi prestado (NÃO É OBRIGATÓRIO).

| ADICIONE O SERVIÇO PRES             | STADO                                                                              |
|-------------------------------------|------------------------------------------------------------------------------------|
| Item: 17.19 - 0                     | Contabilidade, inclusive serviços técnicos e auxiliares.                           |
| Cód. Tributação:                    | 171901 - Contabilidade, inclusive serviços técnicos e auxiliares.                  |
| Descrição do Servi                  | iço:                                                                               |
| Realizado no per<br>Dados Bancários | ríodo de<br>5                                                                      |
| *Caso o serviço seja outros é (     | obrigatório a informação da descrição do serviço. (Número mínimo de 15 caracteres) |

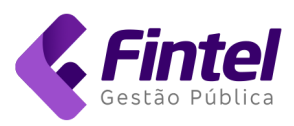

#### Informe o Valor do Serviço.

| Valor Serviço:  |                  |
|-----------------|------------------|
| 999,99          |                  |
| Valor deduções: | Base de Cálculo: |
| 0,00            | 999,99           |

Em seguida será possível alterar a **Exigibilidade** se a nota possuir **ISS RETIDO** para o Tomador e confirmar o Município de Incidência do Imposto.

| O - Exigibilidade ISS                                                                         | 5:                                             | Responsá                                                               | vel Recolhimento?                                                                                                    |
|-----------------------------------------------------------------------------------------------|------------------------------------------------|------------------------------------------------------------------------|----------------------------------------------------------------------------------------------------|
| Exigível                                                                                      | •                                              | <ul> <li>Prestac</li> </ul>                                            | dor 💿 Tomador                                                                                                    |
| 🛛 - Município onde o                                                                          | imposto                                        | é devido:                                                              |                                                                                                    |
| Paraná                                                                                        | <b>~</b> :                                     | Maringá                                                                | ~                                                                                                    |
| O Seu cadastro está                                                                           | i marcado co                                   | omo optante do simp                                                    | ples nacional. Caso o ISS seja retido pelo tomador, será possível calcular e destacar a alíquota para a NFS-e.                             |
|                                                                                               |                                                |                                                                        |                                                                                                    |
| Anexo:                                                                                        |                                                | RBT12:                                                                 |                                                                                                    |
| Anexo:<br>Anexo III                                                                           |                                                | <b>RBT12:</b> ✓ 200000                                                 | 0,00 🛱                                                                                                    |
| Anexo:<br>Anexo III<br>- O valor do RBT-12 é pri<br>configure corretamente                    | eenchido co<br>os valores la                   | RBT12:     200000 m base nas suas dec ançados em Cadastro              | 0,00 tu<br>clarações do PGDAS-D, caso identifique que o valor está incorreto efetue a alteração do valor manualmente e<br>o de Faturamento |
| Anexo:<br>Anexo III<br>- O valor do RBT-12 é pro<br>configure corretamente de<br>Alíquota(%): | eenchido co<br>os valores la<br><b>Valor</b> 1 | RBT12:<br>200000<br>m base nas suas dec<br>ançados em Cadastro<br>ISS: | 0,00 tu<br>clarações do PGDAS-D, caso identifique que o valor está incorreto efetue a alteração do valor manualmente e<br>o de Faturamento |

**Obs.:** A Natureza da Operação (**EXIGIBILIDADE**) só será possível alterar caso o contribuinte possua a permissão no seu cadastro, o **ISS Retido pelo Tomador** também só será possível caso o serviço utilizado tenha essa permissão ou o contribuinte tomador seja Substituto Tributário.

Caso sua nota possua retenção de impostos federais basta preencher o valor em cada campo disponível na tela a seguir:

| Tributos Federais |        |        |        |        |                  |
|-------------------|--------|--------|--------|--------|------------------|
| IR                | COFINS | CSLL   | PIS    | INSS   | OUTRAS RETENÇÕES |
| Valor:            | Valor: | Valor: | Valor: | Valor: | Valor:           |
| 27,00             | 0,00   | 0,00   | 0,00   | 15,00  | 0,00             |
|                   |        |        |        |        |                  |
|                   |        |        |        |        |                  |

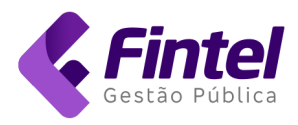

Após realizados todos os passos anteriores, é possível realizar a Pré-Visualização da nota antes de sua emissão.

Para isso, clique em **Pré-Visualizar**, com isso será possível visualizar como sua nota ficará.

| 1010/                                                                                                    | Prefeitura                                                                                                    | do Municíp                                                                                                   | io de Ma                                                                         | aringá - PR                                                      | Nún                             | nero : O                                               |                                          |
|----------------------------------------------------------------------------------------------------|----------------------------------------------------------------------------------------------------|----------------------------------------------------------------------------------------------------|----------------------------------------------------------------------------------|------------------------------------------------------------------|---------------------------------|--------------------------------------------------------|------------------------------------------|
| φ.·                                                                                                    | Secretaria M                                                                                                   | unicipal de Fa                                                                                               | zenda                                                                            |                                                                  | Con                             | npetência: 08/2022                                     |                                          |
|                                                                                                    | NOTA FISCA                                                                                                    | L DE SERVIÇO                                                                                                 | S ELETRO                                                                         | NICA - NFS-E                                                     | Emi                             | tida em: 16/08/202                                     | 2 15:09:11                               |
|                                                                                                    |                                                                                                    |                                                                                                    |                                                                                  |                                                                  |                                 |                                                        |                                          |
| _                                                                                                    |                                                                                                    |                                                                                                    | PRESTA                                                                           | ADOR DE SERVI                                                    | ços                             |                                                        |                                          |
| ×                                                                                                    | Razão S                                                                                                    | iocial: EMPRES/                                                                                              | A DEMONST                                                                        | RACAO                                                            |                                 |                                                        |                                          |
|                                                                                                    | CPF/Cf                                                                                                    | NPJ: 15.043.85                                                                                               | 0/0001-44                                                                        | Inscrição Municip                                                | pal:                            |                                                        |                                          |
|                                                                                                    | Endere                                                                                                    | ço: XV DE NO                                                                                                 | OVEMBRO, 1                                                                       | 00 - CENTRO - 87                                                 | 060000                          |                                                        |                                          |
|                                                                                                    | Telefon                                                                                                    | e: (44) 3000-                                                                                                | 1010 Ema                                                                         | il: fintel@fintel.co                                             | om.br                           | Município: M                                           | laringá - PR                             |
|                                                                                                    |                                                                                                    |                                                                                                    | TOMA                                                                             | DOR DE SERVIÇ                                                    | os                              |                                                        |                                          |
| Razão Social:                                                                                                    | Empresa Tes                                                                                                    | te                                                                                                    |                                                                                  |                                                                  |                                 |                                                        |                                          |
| CPF/CNPJ:                                                                                                    | 23.862.832/0                                                                                                   | 001-12                                                                                                    |                                                                                  |                                                                  |                                 |                                                        |                                          |
| Endereço:                                                                                                    | PRINCIPAL,                                                                                                    | 500 - CENTRO - 1                                                                                             | 87069-001                                                                        |                                                                  |                                 |                                                        |                                          |
| Telefone:                                                                                                    | (44) 3333-101                                                                                                  | 10                                                                                                    | Emai                                                                             | il:                                                              |                                 | Município: M                                           | laringá - PR                             |
| Agencia:<br>Conta Corrent<br>PIX:                                                                                  | te:                                                                                                    |                                                                                                    |                                                                                  | 10                                                               |                                 | Ò,                                                     | ~                                        |
| Valor Total                                                                                                    | da NFS-e                                                                                                    |                                                                                                    | R\$                                                                              | 1.000,00                                                         |                                 |                                                        |                                          |
| Código de Trib<br>171901 - Conta                                                                                   | utação<br>bilidade, inclusive                                                                                  | e servicos técnico                                                                                           | s e auxiliares                                                                   |                                                                  |                                 |                                                        |                                          |
| Valor Serviços                                                                                                    | R\$ 1                                                                                                    | Desc. In                                                                                                    | R\$ 0,00                                                                         | Desc. Condicional                                                | t\$ 0,00 Dec                    | luções da Base<br>R\$ 0,00                             | Base de Cálculo                          |
| Alíquota ISS                                                                                                    | ···· Valor ISS                                                                                                 | 7                                                                                                    |                                                                                  | Valor ISS retido                                                 | vak 0,00 Vak                    | or PIS R\$ 0,00                                        | Valor COFINS<br>R\$ 0,00                 |
| Valor IR<br>R\$ 0                                                                                                  | 0,00 Valor INSS                                                                                                | R\$ 0,00 Valor CS                                                                                            | R\$ 0,00                                                                         | Valor Outras Rete                                                | t\$ 0,00                        | or Liquido                                             | R\$ 1.000,00                             |
| Optante Simple                                                                                                    | s: Regime:<br>Sim Microempre<br>Empi<br>Pequeno Po                                                             | sário e<br>resa de<br>orte(ME<br>EPP)                                                                        | da NFS-e:<br>Normal                                                              | Natureza da Oper<br>E                                            | ação: Mur<br>xigivel            | nicípio de Incidência:<br>Maringá-PR                   | Resp. Recolhimento do ISS:<br>Prestador  |
| Outras informaç<br>Esta NFS-e foi en<br>DOCUMENTO GI<br>O recolhimento di<br>exceção do ISS n<br>Consulte a autent | ões:<br>nitida com fundame<br>ERADO EM AMBIE<br>o imposto ISSQN d<br>etido na fonte, que<br>icidade deste docu | nto no Decreto Mun<br>NTE DE HOMOLOO<br>e contribuintes enqu<br>deverá ser efetivado<br>mento no portal da f | iicipal Nº 1427/<br>3AÇÃO!<br>Jadrados como<br>o pelo tomador<br>Prefeitura do M | 2012<br>Simples Naciona/ME<br>do serviço<br>funicípio de Maringá | El deverá ser<br>(https://marin | efetivado através dos ca<br>ga.fintel.com.br/Verificar | inais competentes, com<br>Autenticidade) |
|                                                                                                    |                                                                                                    | CONSULT                                                                                                    | E A AUTEN                                                                        | TICIDADE UTILI                                                   | ZANDO O                         | CÓDIGO                                                 |                                          |
|                                                                                                    |                                                                                                    |                                                                                                    |                                                                                  |                                                                  |                                 | Código de INV                                          | e Verificação<br>ALIDO                   |
| 10000                                                                                                    |                                                                                                    |                                                                                                    |                                                                                  |                                                                  |                                 |                                                        |                                          |

Após verificar se as informações estão corretas basta clicar em Confirmar para emitir a nota fiscal.

| OUTRAS INFORMAÇÕES             |  |
|--------------------------------|--|
| Tributos Federais              |  |
| Construção Civíl               |  |
|                                |  |
| Voltar Confirma Pré-Visualizar |  |

Pronto, nota emitida com sucesso! Você visualizará todas as informações da nota emitida conforme imagens a seguir:

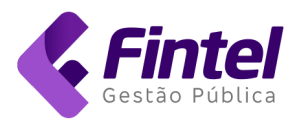

| A17                           |                                 | N                                   |                       |  |
|-------------------------------|---------------------------------|-------------------------------------|-----------------------|--|
| Numero                        | Data de Émiss                   | 15:11:02                            | Igo de Autenticidade  |  |
| 15                            | 16/08/2022                      | 15:11:02 OA                         | X5BP25E               |  |
| Situação da NFS-e             | Exigibilidade                   | Con                                 | ipetência             |  |
| Normal                        | exigivei                        |                                     | /2022                 |  |
| OMADOR                        |                                 |                                     |                       |  |
| Nome/Razão social             |                                 | Nome fantasia                       |                       |  |
| Empresa Teste                 |                                 | Empresa Teste                       |                       |  |
| CPF/CNPJ                      |                                 |                                     |                       |  |
| 23.862.832/0001-12            |                                 |                                     |                       |  |
| Endereço                      |                                 |                                     |                       |  |
| PRINCIPAL, 500 CENTRO - M     | laringá/Paraná - CEP: 87069-0   | 001                                 |                       |  |
| E-mail                        |                                 |                                     |                       |  |
| fintel@fintel.com.br          |                                 |                                     |                       |  |
|                               |                                 |                                     |                       |  |
|                               |                                 |                                     |                       |  |
| ALHES                         | Ontanto nolo (                  | Simples In                          | ontivo Ficoal         |  |
| Prestador                     | Sim                             | Simples In                          | Não                   |  |
|                               | 3                               |                                     |                       |  |
| 71901 - Contabilidade, inclus | sive servicos técnicos e auxili | ares                                |                       |  |
|                               | sive serviços techicos e auxiti | ai <del>c</del> 3.                  |                       |  |
| escrição dos serviços         | Arosto Dados Bancários: F       | Banco: Agância: Conta Corrente: PI) | /•                    |  |
| el viços realizados no mes de | Agosto Dados Dancanos, t        | Sanco. Agencia. Conta Corrente. F1/ | λ.                    |  |
| ORES/DESCONTOS/TRIBUTOS       |                                 |                                     |                       |  |
| llor serviços                 | Valor deduções                  | Desconto incondicionado             | Desconto condicionado |  |
| \$1.000,00                    | R\$0,00                         | R\$0,00                             | R\$0,00               |  |
| ase cálculo                   | Alíquota                        | Valor PIS                           | Valor COFINS          |  |
| **                            | ***                             | R\$0,00                             | R\$0,00               |  |
| lor INSS                      | Valor IR                        | Valor CSLL                          | Valor ISS             |  |
| \$0,00                        | R\$0,00                         | R\$0,00                             | ***                   |  |
| utras retenções               |                                 |                                     |                       |  |
|                               |                                 |                                     |                       |  |

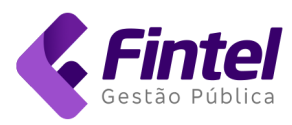

## 1.1. Substituição de Nota Fiscal

Para realizar a substituição de uma nota localize a nota desejada. Para isso clique em **Consultas -> Consulta de NFS-e** 

| NFS-e Maringá cadastros ~                           | CONSULTAS V GUIAS V NF3                      | S-E ~                               |
|-----------------------------------------------------|----------------------------------------------|-------------------------------------|
|                                                     | CONSULTAS                                    | DE TESTE, NADA TEM VALOR!           |
| PÁGINA INICIAL / ÍNICIO                             | Consulta de NFS-e                            |                                     |
| Olá, seja bem vindo novamente.                      | ISS declarados não pagos                     |                                     |
|                                                     | NFS-e Recebidas                              |                                     |
| Painel Calendário                                   | NFS-e Rejeitadas                             |                                     |
|                                                     | Pagamentos                                   |                                     |
| COMPETÊNCIA: AGOSTO/2022                            | DOMICÍLIO TRIBUTÁRIO<br>ELETRÔNICO           | DATA ATUALIZAÇÃO: 16/08/2022 15:11  |
| QUANTIDADE DE NFS-E                                 | Documentos                                   | ISS PRÓPRIO                         |
| 1                                                   |                                              | R\$0,00                             |
| Número de notas emitidas                            | Valor total das NFS-e emitidas               | Valor a recolher no município       |
| QUANTIDADE RECEBIDAS                                | VALOR RECEBIDAS                              | ISS RETIDO                          |
| 1                                                   | R\$1.500.00                                  | R\$0.00                             |
| Quantidade das NFS-e Recebidas e Tomados Declarados | Valor total das NFS-e Recebidas e Tomados De | eclarados Valor retido de terceiros |
|                                                     |                                              |                                     |
| Emitir NFS-e                                        | Consulta de NFS-e                            | Gerar guia                          |
| Utilize essa função para gerar uma                  | Consulte as NFS-e Emitidas                   | Emitir nova guia para recolhimento  |
| NFS-e.                                              |                                              | de ISS próprio ou retido            |
|                                                     |                                              |                                     |
| Emitir NFS-e                                        | Consulta de NFS-e                            | Gerar guia                          |
|                                                     |                                              |                                     |

Utilize os filtros disponíveis para encontrar a nota desejada e clique em Consultar.

| Competência      | Data Emissão      |                      | CNPJ/CPF Tomador       |
|------------------|-------------------|----------------------|------------------------|
| 08/2022          | 01/08/2022        | à 31/08/2022         |                        |
| Situação         | Número            | Número Exigibilidade |                        |
| Todos            | ~                 | Todos                | Recolhimento     Todos |
| Municipio Credor | Tipo Serviço      | Item de Serviço      |                        |
| Todos            | ✓ Item de Servico | ✓ Selecione          | -                      |

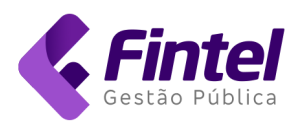

#### Após encontrada clique no ícone que representa um olho (Detalhes).

|   | Início << < | 1 > >  | > Última Página | Total de Registros : 1 |                      |                |           |                  |  |
|---|-------------|--------|-----------------|------------------------|----------------------|----------------|-----------|------------------|--|
| ŀ |             | NÚMERO | EMITIDO EM      | CPF/CNPJ TOMADOR       | RAZÃO SOCIAL TOMADOR | VALOR SERVIÇOS | VALOR ISS | MUNICÍPIO CREDOR |  |
|   | ● 🖶 🖏       | 15     | 16/08/2022      | 23.862.832/0001-12     | Empresa Teste        | R\$1.000,00    | R\$0,00   | Maringá - PR     |  |

No final da página haverá algumas opções, clique em Substituir.

| Voltar | 🖨 Imprimir | × Cancelar | 🕜 Substituir | 🔊 Enviar por e-mail | <> Download XML | ල් Copiar |
|--------|------------|------------|--------------|---------------------|-----------------|-----------|
|        |            |            |              |                     |                 |           |

Realize o novo preenchimento da nota por completo com os itens necessários para correção, após finalizar clique em **Confirmar.** 

| OUTRAS INFORMAÇÕES               |  |
|----------------------------------|--|
| Tributos Federais                |  |
| Construção Civíl                 |  |
|                                  |  |
| Voltar B Confirma Pré-Visualizar |  |

#### Pronto, Nota Fiscal Substituída. Como podemos ver, a **Nota Fiscal 15** foi cancelada e substituída pela **Nota Fiscal 16.**

|       | NÚMERO | EMITIDO EM | CPF/CNPJ TOMADOR   | RAZÃO SOCIAL TOMADOR | VALOR SERVIÇOS | VALOR ISS | MUNICÍPIO CREDOR |
|-------|--------|------------|--------------------|----------------------|----------------|-----------|------------------|
| 🛛 🖶 🖪 | 16     | 16/08/2022 | 23.862.832/0001-12 | Empresa Teste        | R\$1.500,00    | R\$0,00   | Maringá - PR     |
| 🛛 🖶 📓 | 15     | 16/08/2022 | 23.862.832/0001-12 | Empresa Teste        | R\$1.000,00    | R\$0,00   | Maringá - PR     |

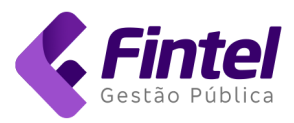

# No campo **Outras Informações** da Nota Fiscal Eletrônica de Serviço é mencionado que a mesma foi substituída.

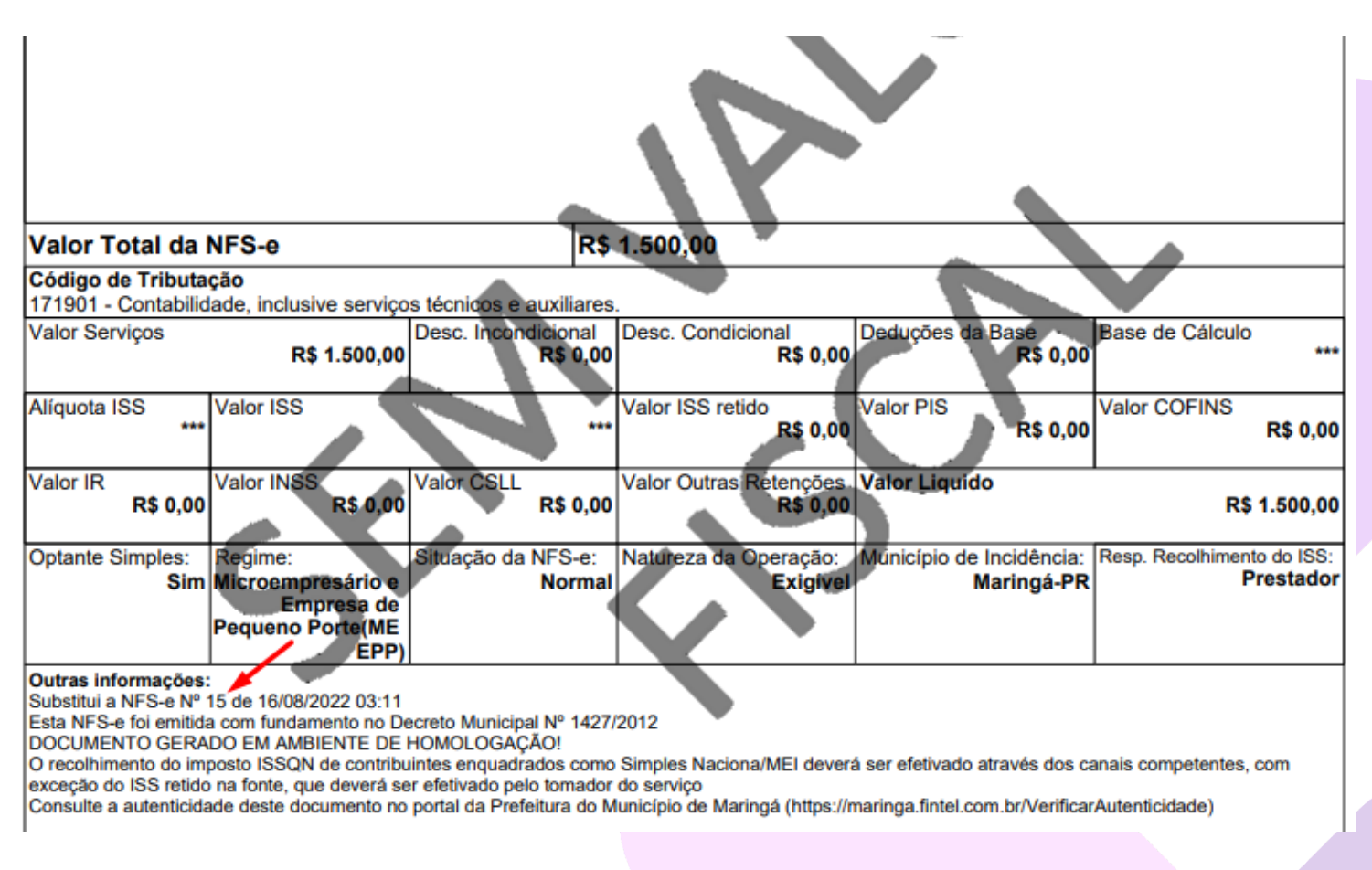

## 1.2. Copiar Nota (Emissão de Nota)

A função copiar nota fiscal basicamente serve para emitir uma nota igual a outra já emitida, não sendo necessário o contribuinte digitá-la novamente.

Para utilizar essa função basta estar na tela de emissão de nota, a função está disponível no canto superior direito.

Após clicar, basta informar o número da nota que deseja copiar e clicar em Buscar.

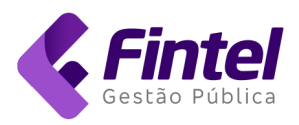

| PÁGINA INICIAL / EMITIR NFS-E            |                                    | COPIAR N                 | OTA 🛛 🖨 GERENCIAR ITENS DE SERVIÇO                                                          |
|------------------------------------------|------------------------------------|--------------------------|---------------------------------------------------------------------------------------------|
| Emitir NFS-e                             |                                    | 1                        |                                                                                             |
| NFS-E A SER COPIADA:                     |                                    |                          |                                                                                             |
| Número                                   |                                    |                          |                                                                                             |
| 17 Busc                                  | ar                                 |                          |                                                                                             |
| NOTA FISCAL                              |                                    |                          |                                                                                             |
| Data de Emissão                          | Competência                        |                          |                                                                                             |
| 16/08/2022 15:54:12                      | 08/2022                            |                          |                                                                                             |
| Existe um RPS para esta not              | ta?                                |                          |                                                                                             |
| Não ⊖ Sim                                |                                    |                          |                                                                                             |
|                                          |                                    |                          |                                                                                             |
| ós isso clique em Co                     | onfirmar. Pronto, cópia real       | zada.                    |                                                                                             |
| Voltar 📴 Confirma 🗎 Pr                   | ré-Visualizar                      |                          |                                                                                             |
|                                          |                                    |                          |                                                                                             |
|                                          |                                    |                          |                                                                                             |
|                                          |                                    |                          |                                                                                             |
| IFS-e Maringa ca                         | ADASTROS 🗸 CONSULTAS 🗸 GUIAS 🗸 NFS | -E ✓                     | NFS-e 08/2022 🛱 🗳 [                                                                         |
|                                          | AMBIENTE D                         | E TESTE. NADA TEM VALOR! | Note children successo.                                                                     |
| PAGINA INICIAL / NESEEMITIDAS / DETALHES |                                    |                          |                                                                                             |
| Detalhes                                 |                                    |                          | DADOS DA SESSÃO:<br>Razão Social:                                                           |
| Detalhes                                 |                                    |                          | DADOS DA SESSÃO:<br>Rezão Social:<br>EMPRESA<br>DEMONSTRACAO                                |
| Detalhes<br>DADOS<br>Número              | Data de Emissão                    | Código de Autenticidade  | DADOS DA SESSÃO:<br>Razão Social:<br>EMPRESA<br>DEMONSTRACAO<br>Inscrição:<br>Não Informado |

Obs.: <u>Todos os dados da nota anterior serão iguais</u>, por esse motivo é **recomendável conferir antes de Confirmar**.

Competência

08/2022

## 1.3. Copiar Nota (Consulta de Notas Fiscais)

Exigibilidade

Exigível

Situação da NFS-e

Normal

Além do método anterior para copiar uma nota, é possível realizar o mesmo procedimento pela **Consulta de Notas Fiscais**.

15.043.850/0001-44

Simples Nacional:

Simples Nacional

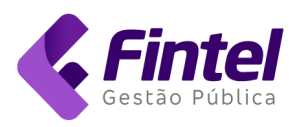

| NFS-e Maringá                                        | CADASTROS ~      |                                                    | NFS-E ↓                   |                                      |
|------------------------------------------------------|------------------|----------------------------------------------------|---------------------------|--------------------------------------|
|                                                      |                  | CONSULTAS                                          | AMBIENTE DE TESTE. NADA 1 | TEM VALOR!                           |
| PÁGINA INICIAL / ÍNICIO<br>Olá, seja bem vindo novan | nente.           | Consulta de NFS-e                                  |                           |                                      |
| Painel Calendário                                    |                  | NFS-e Recebidas<br>NFS-e Rejeitadas<br>Pagamentos  |                           |                                      |
| COMPETÊNCIA: AGO                                     | STO/2022         | DOMICÍLIO TRIBUTÁRIO<br>ELETRÔNICO                 |                           | DATA ATUALIZAÇÃO: 16/08/2022 16:05   |
| QUANTIDADE DE NFS-E                                  |                  | Documentos                                         |                           | ISS PRÓPRIO<br>R\$0,00               |
| Número de notas emitidas                             |                  | Valor total das NFS-e emitidas                     |                           | Valor a recolher no município        |
| QUANTIDADE RECEBIDAS                                 |                  | VALOR RECEBIDAS                                    |                           | ISS RETIDO                           |
| <b>1</b><br>Quantidade das NFS-e Recebidas e Ton     | nados Declarados | R\$1.500,00<br>Valor total das NFS-e Recebidas e T | omados Declarados         | R\$0,00<br>Valor retido de terceiros |

Para utilizar essa função clique no ícone que representa um olho (**Detalhes**) da Nota Fiscal que será copiada.

|       | NÚMERO | EMITIDO EM | CPF/CNPJ TOMADOR   | RAZÃO SOCIAL TOMADOR | VALOR SERVIÇOS | VALOR ISS | MUNICÍPIO CREDOR |
|-------|--------|------------|--------------------|----------------------|----------------|-----------|------------------|
| ◎ 🖶 🖻 | 16     | 16/08/2022 | 23.862.832/0001-12 | Empresa Teste        | R\$1.500,00    | R\$0,00   | Maringá - PR     |
| 🛛 🖶 🗟 | 15     | 16/08/2022 | 23.862.832/0001-12 | Empresa Teste        | R\$1.000,00    | R\$0,00   | Maringá - PR     |

Em seguida na parte inferior da tela, clique em Copiar.

| Voltar | 🖨 Imprimir | × Cancelar | 🖒 Substituir | 🔊 Enviar por e-mail | <> Download XML | r Copiar |
|--------|------------|------------|--------------|---------------------|-----------------|----------|
|        |            |            |              |                     |                 |          |

Após clicar, basta confirmar a emissão e pronto, NF copiada.

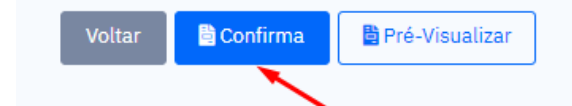

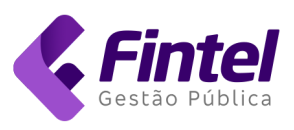

| NFS-e Maringá cada                         | NSTROS → CONSULTAS → GUIAS → NFS- | E∨                       | NFS-e 08/2022 🛱 🗳 🕞                   |
|--------------------------------------------|-----------------------------------|--------------------------|---------------------------------------|
|                                            | AMBIENTE DI                       | E TESTE. NADA TEM VALOR! | Nota emitida com sucesso.             |
| PÁGINA INICIAL / NFS-E EMITIDAS / DETALHES |                                   |                          | DADOS DA SESSÃO:<br>Razão Social:     |
| DADOS<br>Número                            | Data de Emissão                   | Código de Autenticidade  | EMPRESA<br>DEMONSTRACAO<br>Inscrição: |
| 17                                         | 16/08/2022 15:49:04               | 8JQSCDYAH                | Não Informado                         |
| Situação da NFS-e                          | Exigibilidade                     | Competência              | 15.043/001-44                         |
| Normal                                     | Exigível                          | 08/2022                  | Simples Nacional                      |
| TOMADOR<br>Nome/Razão social               | Nome fan                          | tasia                    |                                       |
| Empresa Teste                              | Empresa                           | Teste                    |                                       |
| CPF/CNPJ                                   |                                   |                          |                                       |
| 23.862.832/0001-12                         |                                   |                          |                                       |
| Endereço                                   |                                   |                          |                                       |
| PRINCIPAL, 500 CENTRO - Maringá            | á/Paraná - CEP: 87069-001         |                          |                                       |
| E-mail                                     |                                   |                          |                                       |
| fintel@fintel.com.br                       |                                   |                          |                                       |
|                                            |                                   |                          |                                       |

Obs.: <u>Todos os dados da nota anterior serão iguais</u>, por esse motivo é recomendável conferir antes de **Confirmar**.

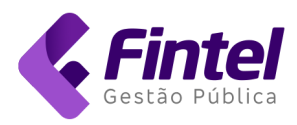

## 1.4. Emissão de Nota Fiscal para o Exterior

Para emitir uma Nota Fiscal para um tomador do Exterior, selecione o ícone de **Exterior** arrastando-o para a direita.

| PARA QUEM O SERVIÇO FOI PRESTA | ADO?       |                    |                         |                                            |                      |
|--------------------------------|------------|--------------------|-------------------------|--------------------------------------------|----------------------|
| Exterior Cliente:              |            |                    |                         |                                            |                      |
| Selecione                      |            |                    |                         |                                            | - ×                  |
| CNPJ/CPF:                      |            | E-mail's de notifi | Cação: Use ponto e virg | gula (;) para separar o endereço de e-mail |                      |
| Bus                            | scar       | exterior@exteri    | or.com.br               |                                            |                      |
| Nome/Razão Social              |            |                    |                         |                                            |                      |
| Nome do Tomador                |            |                    |                         |                                            | *                    |
| Telefone                       |            | CEP                |                         | Logradouro                                 |                      |
| (18) 7755-1212                 |            |                    | Buscar                  | 5th Avenue, New York                       |                      |
| Nº                             |            | Bairro             |                         | Complemento                                |                      |
| 250                            |            | Manhattan          |                         | NY 95500 - UNITED STATES                   |                      |
| Cidade                         |            |                    |                         |                                            |                      |
| Exterior                       | <b>~</b> : | Exterior           | ~                       |                                            |                      |
|                                |            |                    |                         |                                            | Adicionar como clien |
|                                |            |                    |                         |                                            |                      |

Insira os dados da Nota Fiscal e clique em Confirmar.

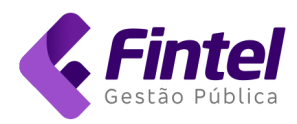

## 2. Cancelamento de Nota

Para realizar o cancelamento de nota fiscal você deverá clicar em Consultas -> Consulta de NFS-e.

| S-e Maringá cadastros -                             | CONSULTAS V GUIAS V NFS-E                        |                                    |
|-----------------------------------------------------|--------------------------------------------------|------------------------------------|
|                                                     | CONSULTAS                                        | TESTE. NADA TEM VALOR!             |
| SINA INICIAL / ÍNICIO                               | Consulta de NFS-e                                |                                    |
| lá, seja bem vindo novamente.                       | ISS declarados não pagos                         |                                    |
| -                                                   | NFS-e Recebidas                                  |                                    |
| Painel Calendário                                   | NFS-e Rejeitadas                                 |                                    |
|                                                     | Pagamentos                                       |                                    |
| COMPETÊNCIA: AGOSTO/2022                            | DOMICÍLIO TRIBUTÁRIO<br>ELETRÔNICO               | DATA ATUALIZAÇÃO: 16/08/2022 17:07 |
| QUANTIDADE DE NFS-E                                 | Documentos                                       | ISS PRÓPRIO                        |
| 4                                                   |                                                  | R\$0,00                            |
| Número de notas emitidas                            | Valor total das NFS-e emitidas                   | Valor a recolher no município      |
| QUANTIDADE RECEBIDAS                                | VALOR RECEBIDAS                                  | ISS RETIDO                         |
| 1                                                   | R\$1.500,00                                      | R\$0,00                            |
| Quantidade das NFS-e Recebidas e Tomados Declarados | Valor total das NFS-e Recebidas e Tomados Declar | rados Valor retido de terceiros    |

Utilize os filtros disponíveis para encontrar a nota desejada e clique em Consultar.

| Competência      | Data Emissão      |                 | CNPJ/CPF Tomador |
|------------------|-------------------|-----------------|------------------|
| 08/2022          | 01/08/2022        | à 31/08/2022    |                  |
| Situação         | Número            | Exigibilidade   | Responsável pelo |
| Todos            | •                 | Todos           | Recolhimento     |
|                  |                   |                 | Todos            |
| Municipio Credor | Tipo Serviço      | Item de Serviço |                  |
| Todos            | ✓ Item de Servico | ✓ Selecione     |                  |

#### Após encontrada clique no ícone representando um olho (Detalhes).

|       | NÚMERO | EMITIDO EM | CPF/CNPJ TOMADOR   | RAZÃO SOCIAL TOMADOR | VALOR SERVIÇOS | VALOR ISS | MUNICÍPIO CREDOR |
|-------|--------|------------|--------------------|----------------------|----------------|-----------|------------------|
| ● 🖶 📓 | 18     | 16/08/2022 | 23.862.832/0001-12 | Empresa Teste        | R\$1.500,00    | R\$0,00   | Maringá - PR     |

No final da página haverá algumas opções, clique em Cancelar.

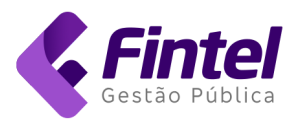

| Voltar | 🖨 Imprimir | × Cancelar | 🖒 Substituir | 🚿 Enviar por e-mail | <> Download XML | 🔓 Copiar |
|--------|------------|------------|--------------|---------------------|-----------------|----------|
|        |            | <u> </u>   |              |                     |                 |          |

#### Informe o Motivo do Cancelamento e clique em Confirmar.

| 1otivo do Cancelamento    |         | Data de Cancelamento |  |
|---------------------------|---------|----------------------|--|
| Serviço não prestado      | ~       | 16/08/2022           |  |
| Observação (obrigatório p | reenchi | mento)               |  |
|                           |         |                      |  |
|                           |         |                      |  |

#### Pronto, documento cancelado com sucesso.

| NFS-e Maringá                                   | CADASTROS 🗸 CONSULTAS 🗸 GUIAS 🗸 NFS-E |                         | Cancelamento                                 |
|-------------------------------------------------|---------------------------------------|-------------------------|----------------------------------------------|
|                                                 | AMBIENTE DE T                         | ESTE. NADA TEM VALOR!   | NFS-e cancelada com sucesso.                 |
| página inicial / nfs-e emitidas / i<br>Detalhes | DETALHES                              | /                       | DADOS DA SESSÃO:<br>Razão Social:<br>EMPRESA |
| Número                                          | Data de Emissão                       | Código de Autenticidade | DEMONSTRACAO<br>Inscrição:                   |
| 18                                              | 16/08/2022 16:05:20                   | C684Y0Q77               | Não Informado<br>CNPJ/CPF:                   |
| Situação da NFS-e                               | Exigibilidade                         | Competência             | 15.043.850/0001-44                           |
| Cancelada                                       | Exigível                              | 08/2022                 | Simples Nacional                             |

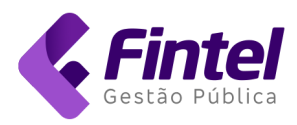

## 3. Cadastrar Clientes/Fornecedor (Menu)

É possível cadastrar Clientes/Fornecedores favoritos e apenas selecionar na hora da emissão da nota, para realizar esse procedimento basta clicar em **Cadastros -> Cliente/Fornecedor**.

| NFS-e Maringá                                                     | CADASTROS ~ (                                                             | CONSULTAS 🗸 🛛 GUIAS 🗸 🛛 NFS-E 🗸                                                                      |                                                         |
|-------------------------------------------------------------------|---------------------------------------------------------------------------|----------------------------------------------------------------------------------------------------|---------------------------------------------------------|
| PÁGINA INICIAL / ÍNICIO<br>Olá, seja bem vindo novai              | DECLARANTE<br>Cliente/Fornecedor<br>Dados do Cadastro<br>Itens de Serviço | AMBIENTE DE TESTE. NADA TE                                                                           | M VALOR!                                                |
| Painel Calendário COMPETÊNCIA: AGC                                | Mensagens<br>Termo Dedução<br>Usuários Vinculados                         |                                                                                                    | DATA ATUALIZAÇÃO: 16/08/2022 17:24                      |
| QUANTIDADE DE NFS-E<br>4<br>Número de notas emitidas              | v<br>F<br>v                                                               | /ALOR NFS-E<br>R\$7.055,55<br>/alor total das NFS-e emitidas                                         | ISS PRÓPRIO<br>R\$0,00<br>Valor a recolher no município |
| QUANTIDADE RECEBIDAS<br>1<br>Quantidade das NFS-e Recebidas e Tor | nados Declarados                                                          | <b>/ALOR RECEBIDAS</b><br><b>R\$1.500,00</b><br>/alor total das NFS-e Recebidas e Tomados Declarados | ISS RETIDO<br>R\$0,00<br>Valor retido de terceiros      |

#### Em seguida clique em + Novo Cliente/Fornecedor.

| NPJ/CPF     | Nome | E-Mail | Apelido |  |
|-------------|------|--------|---------|--|
|             |      |        |         |  |
| O Consultar |      |        |         |  |
|             |      |        |         |  |
|             |      |        |         |  |

#### Informe o CNPJ/CPF que deseja cadastrar e clique em Buscar:

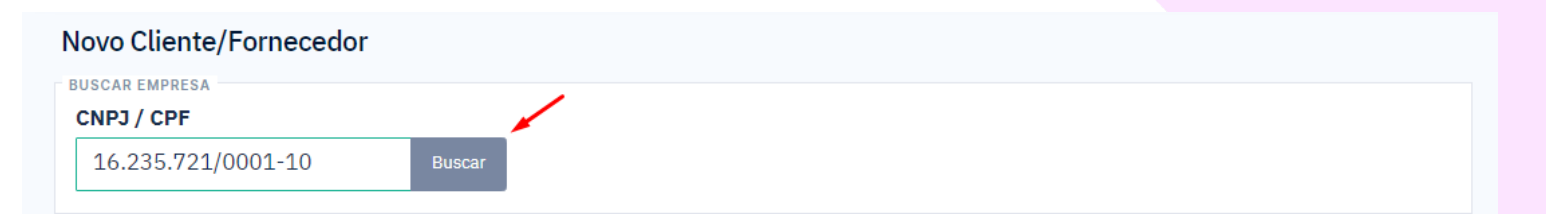

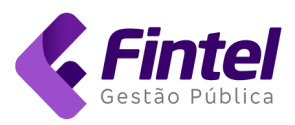

Preencha os dados da maneira que preferir ou for solicitada pelo Cliente, após finalizar clique em **Confirmar**.

| Apeli    | do                                                  |                                                                                   | E-Mail                                                                         |
|----------|-----------------------------------------------------|-----------------------------------------------------------------------------------|--------------------------------------------------------------------------------|
| * CEN    | NTRAL                                               | *                                                                                 | central@email.com.br                                                           |
|          |                                                     |                                                                                   |                                                                                |
|          |                                                     |                                                                                   |                                                                                |
|          |                                                     |                                                                                   |                                                                                |
|          |                                                     |                                                                                   |                                                                                |
| Logra    | douro                                               |                                                                                   |                                                                                |
| scar AVE | ENIDA BRASIL                                        |                                                                                   | *                                                                              |
| Bairr    | 0                                                   |                                                                                   | Complemento                                                                    |
| * CEN    | NTRO                                                | *                                                                                 |                                                                                |
|          |                                                     |                                                                                   |                                                                                |
| ~        |                                                     |                                                                                   |                                                                                |
|          | Apeli<br>CEN<br>Logra<br>scar AVE<br>Bairr<br>* CEN | Apelido<br>CENTRAL<br>CENTRAL<br>Logradouro<br>AVENIDA BRASIL<br>Bairro<br>CENTRO | Apelido CENTRAL * CENTRAL * COgradouro AVENIDA BRASIL Bairro CENTRO * CENTRO * |

Pronto, cadastro salvo. Para utilizar na emissão de Nota Fiscal basta ir em **Cliente** e selecionar a empresa desejada

| ç | Cliente:                      | <b>`</b> |   |
|---|-------------------------------|----------|---|
| 1 | Selecione                     | N        | × |
| ſ |                               |          |   |
|   | Selecione                     |          |   |
| A | Empresa Teste(23862832000112) |          |   |
| • | CENTRAL(16235721000110)       |          |   |

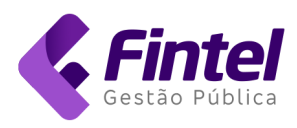

|                        |                                              |                                                                   | - ×                                                                                                    |
|------------------------|----------------------------------------------|-------------------------------------------------------------------|----------------------------------------------------------------------------------------------------|
| E-mail's de notificaçã | O: Use ponto e virg                          | ula (;) para separar o endereço de e-mail                         |                                                                                                    |
| central@email.com      | .br                                          |                                                                   |                                                                                                    |
|                        |                                              |                                                                   |                                                                                                    |
|                        |                                              |                                                                   | *                                                                                                    |
| CEP                    |                                              | Logradouro                                                        |                                                                                                    |
| 87075-100              | Buscar                                       | AVENIDA BRASIL                                                    |                                                                                                    |
| Bairro                 |                                              | Complemento                                                       |                                                                                                    |
| CENTRO                 |                                              |                                                                   |                                                                                                    |
|                        |                                              |                                                                   |                                                                                                    |
| : Maringá              | ~                                            |                                                                   |                                                                                                    |
|                        |                                              |                                                                   | □ Adicionar como cliente                                                                                   |
|                        | E-mail's de notificação<br>central@email.com | E-mail's de notificação: Use ponto e virg<br>central@email.com.br | E-mail's de notificação: Use ponto e virgula (2) para separar o endereço de e-mail<br>central@email.com.br |

Após selecionar a empresa basta continuar com o preenchimento da nota.

## 4. Cadastrar Cliente/Fornecedor (Emissão de Nota)

É possível cadastrar o seu Cliente/Fornecedor diretamente pela emissão da nota. Para isso ao digitar o CNPJ do cliente clique na opção **Adicionar como Cliente**.

| Tomador              |      |                     |                      |           |                                      |     |
|----------------------|------|---------------------|----------------------|-----------|--------------------------------------|-----|
| Exterior Cliente:    |      |                     |                      |           |                                      |     |
| Selecione            |      |                     |                      |           |                                      | - > |
| CNPJ/CPF:            |      | E-mail's de notific | ação: Use ponto e vi | virgula ( | ;) para separar o endereço de e-mail |     |
| 26.137.647/0001 Buse | ar   |                     |                      |           |                                      |     |
| Nome/Razão Social    |      |                     |                      |           |                                      |     |
| CONSTRUTORA PARANAE  | INSE |                     |                      |           |                                      | *   |
| Telefone             |      | CEP                 |                      | L         | ogradouro                            |     |
| (44) 3333-5555       |      | 87069-500           | Buscar               |           | PRACA CENTRAL                        |     |
| Nº                   |      | Bairro              |                      | C         | Complemento                          |     |
| 205                  |      | CENTRO              |                      |           |                                      |     |
| Cidade               |      |                     |                      |           |                                      |     |
|                      |      |                     |                      |           |                                      |     |

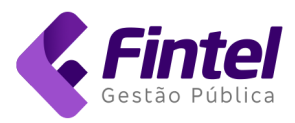

#### Após emitir a nota, o contribuinte em questão será cadastrado na sua base de Clientes/Fornecedor.

| mitir NES-e                                                                                         |               | COPIAR NOTA | 🖶 GERENCIAR ITENS DE SERVIÇ |
|----------------------------------------------------------------------------------------------------|---------------|-------------|-----------------------------|
|                                                                                                    |               |             | ·                           |
| Data de Emissão                                                                                     | Competência   |             |                             |
| 17/08/2022 08:46:02                                                                                 | 08/2022       |             |                             |
| Existe um RPS para esta nota                                                                        | a?            |             |                             |
| · · ·                                                                                               |               |             |                             |
|                                                                                                    |               |             |                             |
| Selecione                                                                                           |               |             |                             |
| Selecione<br>Empresa Teste(23862832000112)                                                          | )             |             |                             |
| Selecione<br>Empresa Teste(23862832000112)<br>CENTRAL(16235721000110)                               | )             |             |                             |
| Selecione<br>Empresa Teste(23862832000112)<br>CENTRAL(16235721000110)<br>CONSTRUTORA PARANAENSE(261 | .37647000153) |             |                             |

## 5. Cadastro de Itens de Serviço

Para cadastrar os Serviços clique em Cadastros -> Itens de Serviço.

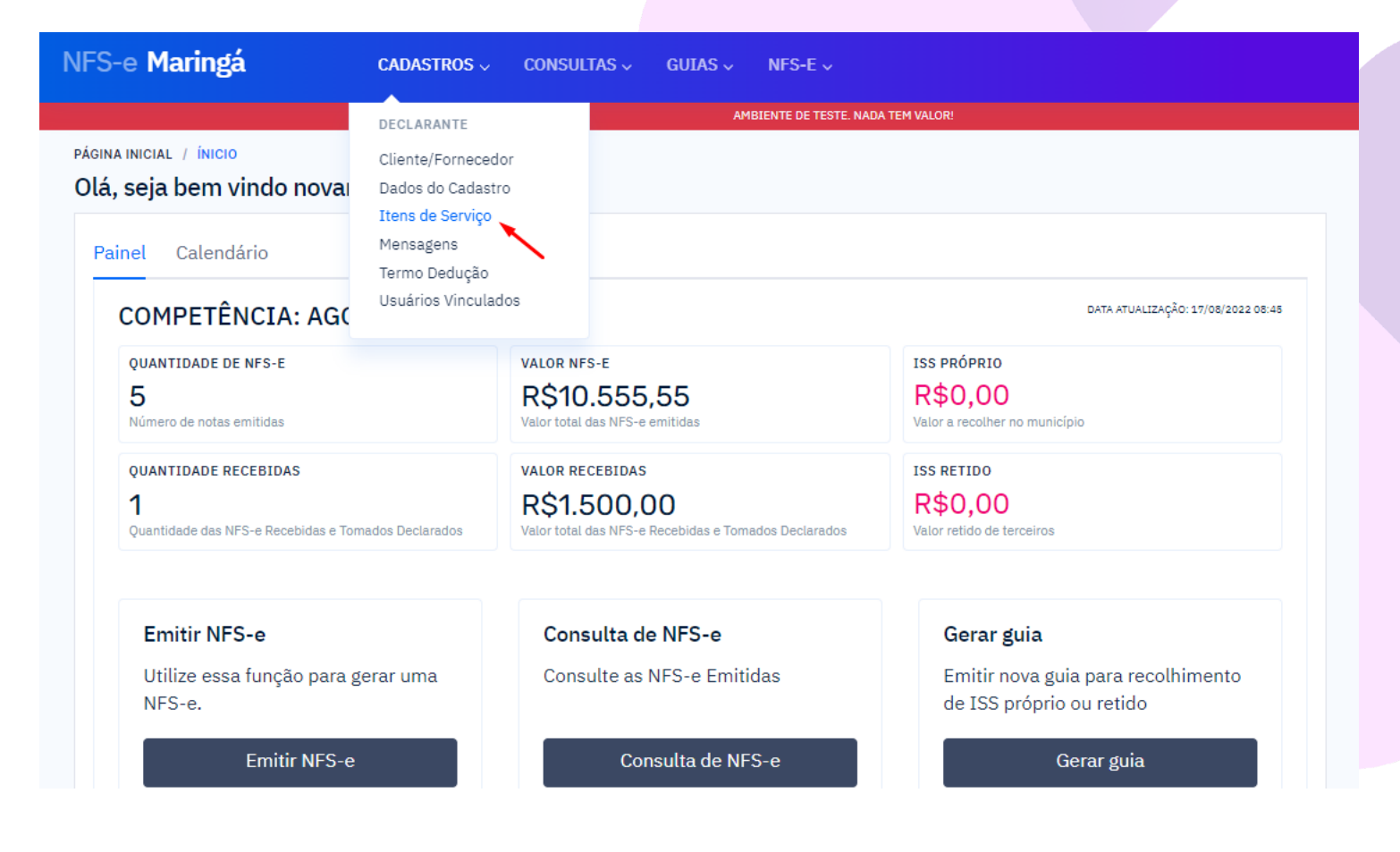

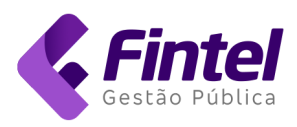

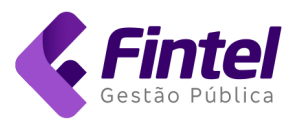

## Escolha a Atividade e clique em Salvar Alterações.

| ere              |                                                                                                    |                                     |
|------------------|----------------------------------------------------------------------------------------------------|-------------------------------------|
| Se               | lecione na tabela abaixo até 15 itens a serem utilizados na emissão da NFS-e, também é possível atribuir uma atividade como p                                                                                                    | rincipal.                           |
| Ati              | vidade 07.01 Selecionado Todos ~ Principal Todos                                                                                                    |                                     |
|                  | ATIVIDADE                                                                                                    | PRINCIP                             |
|                  | 07.01 - Engenharia, agronomia, agrimensura, arquitetura, geologia, urbanismo, paisagismo e congêneres.                                                                                                    | 0                                   |
| Sa               | var Alterações                                                                                                    | L Próxi                             |
|                  |                                                                                                    |                                     |
|                  |                                                                                                    |                                     |
|                  | NICIAL / ITENS DE SERVIÇO                                                                                                    | lvar Altera                         |
| na i<br>re       | NICIAL / ITENS DE SERVIÇO<br>nciar Itens de Serviço                                                                                                    | lvar Altera                         |
| NA I<br>re<br>Se | NICIAL / ITENS DE SERVIÇO<br>Inciar Itens de Serviço<br>lecione na tabela abaixo até 15 itens a serem utilizados na emissão da NFS-e, também é possível atribuir uma atividade como p<br>vidade                                                                                                    | lvar Altera<br>rincipal.            |
| NA I<br>re<br>Se | NICIAL / ITENS DE SERVIÇO<br>Inciar Itens de Serviço  Lecione na tabela abaixo até 15 itens a serem utilizados na emissão da NFS-e, também é possível atribuir uma atividade como p  vidade  Vidade  Selecionado Sim  Principal Todos                                                                                                    | lvar Altera<br>rincipal.            |
| NA I<br>re<br>Se | NICIAL / ITENS DE SERVIÇO<br>Inciar Itens de Serviço<br>lecione na tabela abaixo até 15 itens a serem utilizados na emissão da NFS-e, também é possível atribuir uma atividade como p<br>vidade   Selecionado Sim  Principal Todos                                                                                                    | lvar Altera<br>rincipal.<br>PRINCIF |
| NA I<br>re<br>Se | NICIAL / ITENS DE SERVIÇO<br>nciar Itens de Serviço  lecione na tabela abaixo até 15 itens a serem utilizados na emissão da NFS-e, também é possível atribuir uma atividade como p vidade vidade Selecionado Sim  Principal Todos  ATIVIDADE O7.01 - Engenharia, agronomia, agrimensura, arquitetura, geologia, urbanismo, paisagismo e congêneres.                                                                                                    | Ivar Altera<br>rincipal.<br>PRINCIF |
| Ati              | NICIAL / ITENS DE SERVIÇO<br>Inciar Itens de Serviço<br>lecione na tabela abaixo até 15 itens a serem utilizados na emissão da NFS-e, também é possível atribuir uma atividade como p<br>vidade Selecionado Sim  Principal Todos<br>ATIVIDADE  D7.01 - Engenharia, agronomia, agrimensura, arquitetura, geologia, urbanismo, paisagismo e congêneres.<br>D7.02 - Execução, por administração, empreitada ou subempreitada, de obras de construção civil, hidráulica ou elétrica e de outras obras<br>semelhantes, inclusive sondagem, perfuração de poços, escavação, drenagem e irrigação, terraplanagem, pavimentação, concretagem e a<br>nstalação e montagem de produtos, peças e equipamentos (exceto o fornecimento de mercadorias produzidas pelo prestador de serviços fora do<br>ocal da prestação dos serviços, que fica sujeito ao ICMS).                                                                                                    | Ivar Altera<br>rincipal.            |
| Ati              | NICIAL / ITENS DE SERVIÇO<br>Inciar Itens de Serviço<br>lecione na tabela abaixo até 15 itens a serem utilizados na emissão da NFS-e, também é possível atribuir uma atividade como p<br>vidade Selecionado Sim  Principal Todos<br>ATIVIDADE COLORIDADE COLORIDADE C | Ivar Altera<br>rincipal.            |

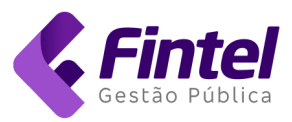

## 6. Emissão de Guia Avulsa

#### Na página inicial do sistema clique em Guia avulsa.

| ISS-e Maringá Pág                                                                                                    | INA INICIAL MÓDULOS ~ CO                                                                                                    | onsultas 🗸 Ajuda 🗸                                                                                                    |                                                                                   | AMBIENTE DE HOMOLOGAÇÃO                                                                                                    |
|----------------------------------------------------------------------------------------------------|----------------------------------------------------------------------------------------------------|----------------------------------------------------------------------------------------------------|-----------------------------------------------------------------------------------|----------------------------------------------------------------------------------------------------|
|                                                                                                    |                                                                                                    | AMBIENTE DE TESTE. NADA TEM VALOR!                                                                                                    |                                                                                   |                                                                                                    |
| Nota Fiscal de Serviços Elec<br>Nota Fiscal de Serviços eletrônic<br>digital, gerado e armazenado ele<br>para comprovação das operaçõe:<br>Proporcionando um aumento na<br>uma melhoria no processo de coi<br>sonegação e otimizado o trabalho | trônica<br>a (NFS-e) é um documento<br>tronicamente pela prefeitura,<br>a de prestação de serviços.<br>confiabilidade da Nota Fiscal,<br>trtole fiscal, diminuindo a<br>o da fiscalização. | Declaração Mensal de Serviços<br>A DMS-e é uma Ferramenta de Escrituração Eletrônica onde os<br>contribuintes declaram suas obrigações acessórias e principais,<br>emitem o boleto de recolhimento do imposto, eletronicamente,<br>através do ambiente destinado ao contribuinte. Ferramenta<br>totalmente desenvolvida a partir de levantamentos concretos,<br>com implementação imediata das necessidades identificadas<br>pelos técnicos fazendários (Fiscais de ISSQN).<br>Fazer Login |                                                                                   | PRINCIPAIS SERVIÇOS<br>Consulta Autenticidade<br>NFS-e<br>Consulta RPS<br>Perguntas frequentes<br>Guia avulsa<br>Manuais<br>Ajuda Web Service |
| Autenticidade<br>Recebeu uma NFS-e ou<br>RPS, consulte sua<br>autenticidade aqui.<br>Consultar                                                                                                    | Contribuintes<br>Consulte os contribuintes<br>inscritos no município.<br>Consultar                                                                                                    | Web Service<br>Emite nota por Web<br>Service? Consulte os links<br>de acesso e seus manuais.<br>Consultar                                                                                                    | Guia Avulsa<br>Consulte/Emita guias de<br>recolhimento avulsa<br>Consultar/Emitir |                                                                                                    |

#### Em seguida clique em Emitir nova guia.

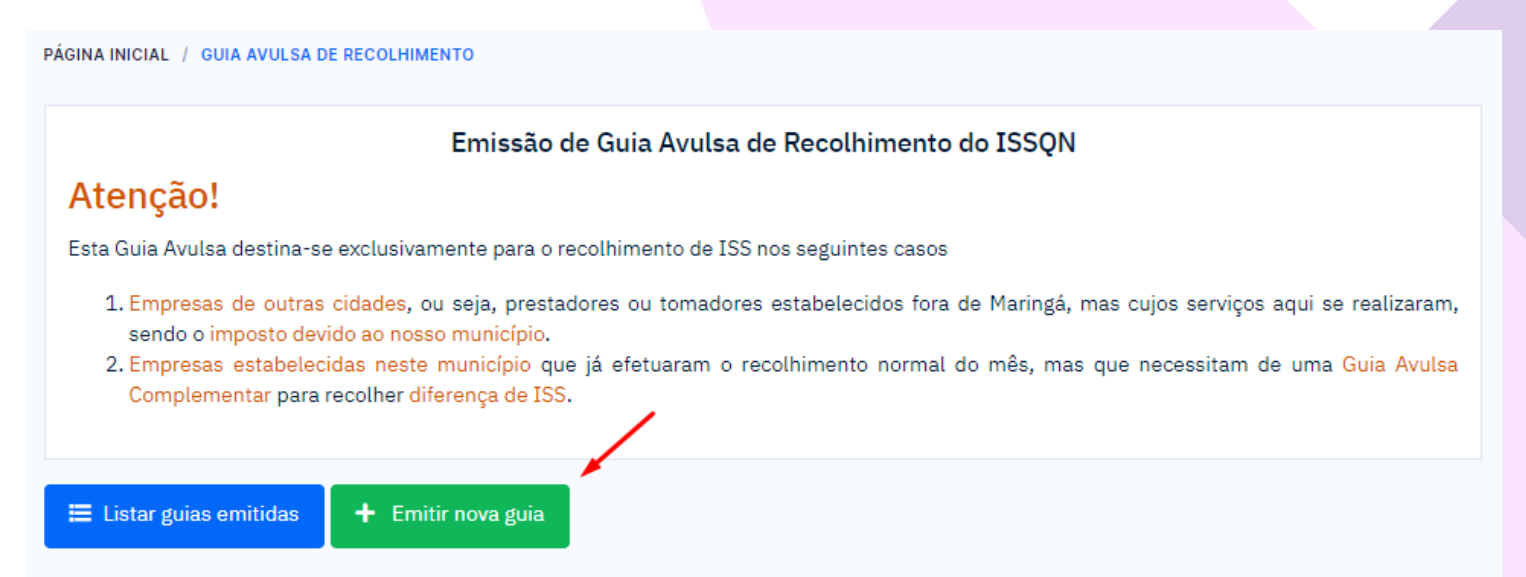

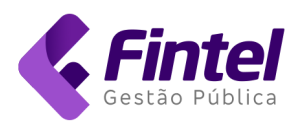

## Preencha os dados solicitados e clique em Confirmar.

| CPF/CNPJ                               |              | Razão Social/Nom | e                      |     |                     |  |
|----------------------------------------|--------------|------------------|------------------------|-----|---------------------|--|
| 23.862.832/0001-12                     |              | EMPRESA          |                        |     |                     |  |
| E-mail                                 | Fone         |                  |                        |     |                     |  |
| empresa@empresa.com.br                 | (44) 3333    | 3-8585           |                        |     |                     |  |
| CEP                                    | Rua          |                  |                        |     |                     |  |
| 87111-160 Buscar                       | AVENIDA      | PARANA           |                        |     |                     |  |
| N° Bairro                              |              |                  | Estado/Cidade          |     |                     |  |
| 315                                    | CENTRO       |                  | Paraná                 | • : | Sarandi             |  |
|                                        |              |                  |                        |     |                     |  |
| ADOS<br>Tipo de Recolhimento           | Competênci   | a                | Data Pagamento         |     | Base de cálculo     |  |
| Prestador v 08                         |              |                  | 17/08/2022             |     | 2.000,00            |  |
| Alíquota                               | Valor ISS    |                  |                        |     |                     |  |
| 3,00                                   | 60,00        |                  |                        |     |                     |  |
| Observações                            |              |                  |                        |     |                     |  |
| Serviço prestado em<br>Dados Bancários |              |                  |                        |     |                     |  |
| Valor da Correção                      | Valor dos Ju | uros de Mora     | Valor da Multa de Mora |     | Valor Total a Pagar |  |
| 0,00                                   | 0,00         |                  | 0,00                   |     | 60,00               |  |
|                                        |              |                  |                        |     |                     |  |